# ETAPE 2 : Renouvellement de la

**LICENCE UFOLEP** 

### avec signature numérique :

#### 1) Aller sur <a href="https://www.affiligue.org/">https://www.affiligue.org/</a>

Identifiant N° de licence :

Et Cliquez sur j'ai mon identifiant

#### 2) Cliquez sur J'accepte les nouvelles conditions générales d'utilisation et Sur Enregistrer

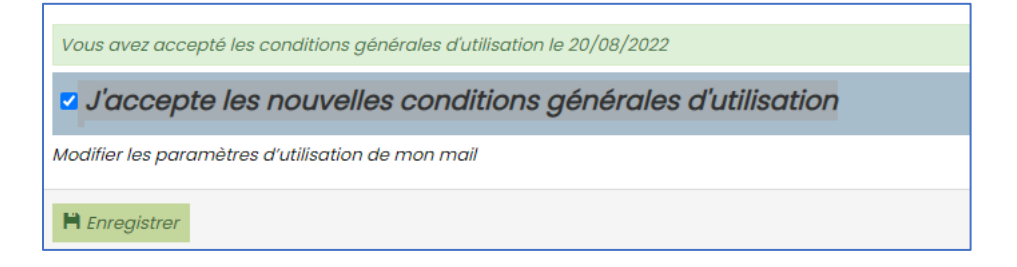

#### 3) Cliquez sur Tableau de Bord

| Affiligue.org 2021/202                                                                                                    | 2                                                                              |                                                                                                    |
|----------------------------------------------------------------------------------------------------|--------------------------------------------------------------------------------|----------------------------------------------------------------------------------------------------|
| Adhésion 0335555430 - club omnisport et culturel ecureulis  Tableau de bord  Mon profii  Mon adhésion  Agenda  Cures et outils  Webrencontres usep  Adhés | ADHÉRENT: TABLEAU DI<br>Ce tableau de bord vous informe de l'é<br>MON ADHÉSION | E BORD<br>tat de votre adhésion et vous donne accès à des informations sur notre rés<br>as encore renouvelé votre adhésion 2022/2023 !<br>Les étapes de votre demande<br>▶ Démarrer votre demande d'adhesion<br>Transmettre votre demande à l'association<br>Validation par l'association |
|                                                                                                    |                                                                                |                                                                                                    |

### 4) Cliquer sur OUI

| Affiligue.org 2021/202<br>anticipation and Affiligue.org 2021/202<br>Adhérent.e | 2                                                     | à RADAN RODOUNS - A+ A- Ξ ▲ Un probleme ? O                                                        |
|---------------------------------------------------------------------------------|-------------------------------------------------------|----------------------------------------------------------------------------------------------------|
| Adhésion 033555430 - club omnisport et culturel ecureulis                       | MON ADHÉSION                                          | 0 ¢                                                                                                |
| 🕈 Tableau de bord                                                               | B.W.C. CO.B.CO.C. C. C. C. C. C. C. C. C. C. C. C. C. |                                                                                                    |
| 1 Mon profil                                                                    | Une alde vidéo pour vous former à l'ut                | slisation de ce menu est à votre disposition en cliquant sur ?                                     |
| G Mon adhésion                                                                  | Adhésion pour la salson 2021/2022                     |                                                                                                    |
| ₩ Agendo                                                                        |                                                       |                                                                                                    |
| 10 Lens et outils                                                               |                                                       | Votre adhésion à l'association "CLUB OMNISPORT ET CULTUREL ECUREUILS" a été validée pour 2021/2022 |
| Webrencontres usep                                                              |                                                       |                                                                                                    |
| A Aldes                                                                         | 100%                                                  | <ul> <li>pour les activites sportives suivantes: cyclo - cyclotourisme, vit ranaonnees</li> </ul>  |
|                                                                                 |                                                       |                                                                                                    |
|                                                                                 |                                                       | Consulter 👁                                                                                        |
|                                                                                 |                                                       | Télécharger votre licence UFOLEP 📾                                                                 |
|                                                                                 |                                                       | Recevoir par mail votre licence UFOLEP 🐱                                                           |
|                                                                                 | Adhésion pour la saison 2022/2023                     |                                                                                                    |
|                                                                                 | 0%                                                    | Vous pouvez dés à présent renouveler votre adhésim, soubeitoz-vous le faire maintenant ?           |
|                                                                                 |                                                       |                                                                                                    |

Vous pouvez alors vérifier vos informations personnelles, voir les mettre à jour si nécessaire :

| ← → C ☆ 🔒 affiligue.org/Pages/adhesion/adhes              | sion.aspx?PERNOB=2609&PGMID=153&PGN | MTYPEID=11&PagePERNOB=c0      | a 2004 - LandstærageSAISONNO=qQCmZpgPSKM%3d&PagePERNON-gCAS1E%3d&PageLIENNO=i 🖙 🖻 🛧 🛗 🧶 🌲 🛛 🧶 (Mettre å jour 🚦                                              |
|-----------------------------------------------------------|-------------------------------------|-------------------------------|----------------------------------------------------------------------------------------------------|
| Adhésion 033555430 - club omnisport et culturel ecureuils | FICHE DE L'ADHÉRENT                 |                               | <b>ப்</b>                                                                                                    |
| 🕈 Tableau de bord                                         |                                     |                               |                                                                                                    |
| 1 Mon profil                                              | Association nº033555430 - CUE SMNI  | SPORT ET CULTUREL ECUREUILS   |                                                                                                    |
| 🕼 Mon adhésion                                            | Adhesion 2022/2023: N°U 20000000    | J - FRADIN RODOLPHE           |                                                                                                    |
| 🖬 Agenda 🔨                                                | Information personnellos Asth       | ités autorelles Astivités s   | nativas tasuranse Désabilidati                                                                                                    |
| it Liens et outils                                        | mornou is personneres Activ         | Activities activities t       | portivas vasoronica recupitoriou                                                                                                    |
| Webrencontres usep                                        | N°                                  | 033_60060660                  |                                                                                                    |
| ∩ Aides                                                   | Civilité *                          | ● Mr O Mme                    |                                                                                                    |
|                                                           | Prénoms                             | RODOLPHE                      | PRÉNOM 2 PRÉNOM 3                                                                                                    |
|                                                           | Nom                                 | ERADIN                        |                                                                                                    |
|                                                           | Nom                                 | ee le shew                    |                                                                                                    |
|                                                           | Date de haissance                   | 06/04/19/1                    |                                                                                                    |
|                                                           | Etes vous né en France ?*           | ● Oui O Non                   |                                                                                                    |
|                                                           |                                     | Les noms des départements tie | nnent compte de leur appeilation l'année de votre naissance. Par exemple les départements d'île de france s'appeilait la Seine et Oise.                     |
|                                                           | Département, Ville                  | Deux-Sèvres - 79              | ♥ Bressuire ♥                                                                                                    |
|                                                           | Photo :                             |                               | Informations concernant la photo                                                                                                    |
|                                                           |                                     | NOR 1                         | Cette photo sera utilisée sur votre carte d'adhérent                                                                                                    |
|                                                           |                                     |                               | Jaccepte que ma photo puisse être transférée à la Fédération pour être utilisée sur les interfaces départementales, régionales ou nationales de             |
|                                                           |                                     |                               | gestion des activités ou manifestations                                                                                                    |
|                                                           |                                     |                               | Jaccepte que ma photo apparaisse dans l'annuaire des adh    érents que l'association peut imprimer et remettre    à tous les adh   érents de l'association. |
|                                                           |                                     | 🗴 Supprimer fimage            |                                                                                                    |
|                                                           | Profession                          | Sélectionner une professio    |                                                                                                    |
|                                                           | Adresse *                           | 9 RUE DE LA STATION           |                                                                                                    |
|                                                           | Complément I                        | CROIX DUINS                   |                                                                                                    |
|                                                           | Complement 0                        |                               |                                                                                                    |
|                                                           | Centerment 2                        | 22200                         |                                                                                                    |
|                                                           | Code post                           | 33300                         |                                                                                                    |
|                                                           | Ville*                              | MARTEPRIME                    | v                                                                                                    |
|                                                           | Pays                                | FRANCE                        | v                                                                                                    |

### **Cliquez sur Suivant**

| 12                                                                                                    | RADIN RODOLPHE -                                                                                                    | A+ A- 🗏 🛦 Lin problème ? 🖱                                                                                                    |
|----------------------------------------------------------------------------------------------------|----------------------------------------------------------------------------------------------------|----------------------------------------------------------------------------------------------------|
| FICHE DE L'ADHÉRENT                                                                                         |                                                                                                    | <b>\$</b>                                                                                                    |
|                                                                                                    |                                                                                                    |                                                                                                    |
| Addesitor (Frossobalo - Cube Owner) Circle Concers<br>Addesitor (2022/2023: MO33_60006660 - FRADIN RODCLEHE |                                                                                                    |                                                                                                    |
|                                                                                                    |                                                                                                    |                                                                                                    |
| Informations personnelles Activités culturelles Activités sportives Assurance Récapitulatif                 |                                                                                                    |                                                                                                    |
|                                                                                                    |                                                                                                    |                                                                                                    |
| Ajouter une activité non sportive _ v Q Ajouter cette activité                                              |                                                                                                    |                                                                                                    |
|                                                                                                    |                                                                                                    |                                                                                                    |
| Libellé                                                                                                    |                                                                                                    | Nº                                                                                                    |
| Aucune activité non sportive sélectionnée                                                                   |                                                                                                    |                                                                                                    |
|                                                                                                    |                                                                                                    |                                                                                                    |
| ¥ Annuler                                                                                                   |                                                                                                    | N Sulvant M Timiner                                                                                                    |
|                                                                                                    | St     Efficiency       FICHE DE L'ADHÉRENT     Association m033595430 - CLUI CMMISSPORT ET CULTUREL ECUREULS<br>Adhesion 2022/2023: M033_6006089 - FRADRI RODOLPHE       Informations personnelles     Activités culturelles       Adjuster une activité non sportive     Activités sportives       Auture une activité non sportive     Image: Control of Control of | ***       ATRADUCTION         FIGURE DE L'ADHÉRENT       Admession 2022/2002: HO33.5604800 - FRADIN ROOCLIVE         Admession 2022/2002: HO33.56048000 - FRADIN ROOCLIVE       Admession 2022/2002: HO33.56048000 - FRADIN ROOCLIVE         Informations personnelle       Activités sportives       Assurance       Récophulatif         Adjuster une activité non sportive |

Merci de vérifier les activités sportives et cocher la case comme quoi vous avez répondu par la négative à l'ensemble du questionnaire santé

| Affiligue.org 2021/2022<br>Exercic Comments<br>Adhérent.e |                               |                                                                       |                |                                                                                                    |                           |                                                                       | & FRADIN RODOLPHE - | A+ A- 🗏 🛦 Un problème ? 🔿 |
|-----------------------------------------------------------|-------------------------------|-----------------------------------------------------------------------|----------------|----------------------------------------------------------------------------------------------------|---------------------------|-----------------------------------------------------------------------|---------------------|---------------------------|
| Adhésion 033555430 - club omnisport et culturel ecumulis  | CHE DE L'                     | ADHÉRENT                                                              |                |                                                                                                    |                           |                                                                       |                     | \$                        |
| A Tableau de bord                                         |                               |                                                                       |                |                                                                                                    |                           |                                                                       |                     |                           |
| 1 Mon profil                                              | ssociation nº033              | 555430 - CLUB OMNISPORT ET CULTURE                                    | EL ECUREULS    |                                                                                                    |                           |                                                                       |                     |                           |
| C Mon adhésion                                            | dhesion 2022/20               | 23: Nº033_60060660 - FRADIN RODOLP                                    | PHE            |                                                                                                    |                           |                                                                       |                     |                           |
| 🖬 Agenda 🔨 🔺                                              |                               |                                                                       |                |                                                                                                    |                           |                                                                       |                     |                           |
| 🗘 Liens et outils                                         | Informations pe               | rsonnelles Activités culturelles                                      | Activités s    | portives Assurance                                                                                                    | Récopitulatif             |                                                                       |                     |                           |
| Wobrencontres usep                                        |                               |                                                                       |                |                                                                                                    |                           |                                                                       |                     |                           |
| G Aides                                                   |                               |                                                                       | Le dépot du    | scan du bulletin d'inscripti                                                                                                    | en accompagné éventuellem | ent de celui du certificat médical se fera lors du transfert à l'asso | sciation            |                           |
|                                                           |                               |                                                                       |                |                                                                                                    |                           |                                                                       |                     |                           |
|                                                           | Vos statuts Pre               | atiquant.e                                                            |                |                                                                                                    |                           | Vos stotuts Non pratiquant.e                                          |                     |                           |
|                                                           |                               |                                                                       |                |                                                                                                    |                           |                                                                       |                     |                           |
|                                                           | Animateur:                    | trice Z Officiel.le Z Sportif.ve                                      |                |                                                                                                    |                           | Dirigeante 🗌 Officiel.le                                              |                     |                           |
|                                                           |                               |                                                                       |                |                                                                                                    |                           |                                                                       |                     |                           |
|                                                           | Activites Sport               | ives pratiquant.e                                                     |                |                                                                                                    |                           |                                                                       |                     |                           |
|                                                           | 🗆 Pas de pr                   | atique compétitive                                                    |                |                                                                                                    |                           |                                                                       |                     |                           |
|                                                           | (Le.la licenció               | e, en cochant cette case, indique ne pas                              | taire de comp  | etition pendant sa saison sp                                                                                                    | ortive. Concerne aussi le |                                                                       |                     |                           |
|                                                           | cas où le méd<br>mention "Pas | decin a mentionné sue le<br>de concernante ampétitive".)              | arone interare | in the second second seco | on. La licence portera la |                                                                       |                     |                           |
|                                                           |                               |                                                                       |                |                                                                                                    |                           |                                                                       |                     |                           |
|                                                           | présenter un                  | n propose d'autres activités, elles peu<br>certificat complémentaire. | went être ajo  | utées en cours de saison s                                                                                                    | ans avoir besoin de       |                                                                       |                     |                           |
|                                                           | Brinologia I                  | Inallé                                                                |                | Certificat modeled utiliza                                                                                                    |                           |                                                                       |                     |                           |
|                                                           | 100                           |                                                                       |                |                                                                                                    |                           |                                                                       |                     |                           |
|                                                           | 0                             | Cyclo - Cyclolourisme                                                 | 26013          | - ×                                                                                                    |                           |                                                                       |                     |                           |
|                                                           | 1 N                           | /TT Randonnées                                                        | 29046          | - *                                                                                                    | ×                         |                                                                       |                     |                           |
|                                                           | diama -                       |                                                                       |                |                                                                                                    | Calman Alexandre          |                                                                       |                     |                           |
|                                                           | une                           |                                                                       | ~              | - •                                                                                                    | Adonna a la scauce        |                                                                       |                     |                           |
|                                                           | activité                      |                                                                       |                |                                                                                                    |                           |                                                                       |                     |                           |
|                                                           | Certificats m                 | édicaux disponibles                                                   |                |                                                                                                    |                           |                                                                       |                     |                           |
|                                                           | Aucun certific                | ant médical enregistré pour cette sais                                | on             |                                                                                                    |                           |                                                                       |                     |                           |
|                                                           |                               |                                                                       |                |                                                                                                    |                           |                                                                       |                     |                           |
|                                                           | Vous avez                     | bien attesté avoir répondu par la nég                                 | ative à l'ense | emble des questions du for                                                                                                    | mulaire santé             |                                                                       |                     |                           |
|                                                           | consultable                   | ict Téléchorger le questionnoire de s                                 | santé          |                                                                                                    |                           |                                                                       |                     |                           |
|                                                           |                               |                                                                       |                |                                                                                                    |                           |                                                                       |                     |                           |
|                                                           | Autros secon                  |                                                                       |                |                                                                                                    |                           |                                                                       |                     | u falan                   |
|                                                           | man an renderig               |                                                                       | _              |                                                                                                    |                           |                                                                       |                     | uloied                    |

#### **Cliquez sur Enregistrer**

| Affiligue.org 2021/2022<br>Extratigement<br>Extra figure.org Adhérent.e |                                                                   |                                                                        |                               | <b>▲ FRADIN RODOURE -</b> A+ A- Ξ ▲ Un problème ? O |  |  |
|-------------------------------------------------------------------------|-------------------------------------------------------------------|------------------------------------------------------------------------|-------------------------------|-----------------------------------------------------|--|--|
| Adhésion 033555430 - club omnisport et culturel ecureuits               | FICHE DE L'ADHÉ                                                   | ÉRENT                                                                  |                               | ☆                                                   |  |  |
| Tableau de bord     Mon profil     Mon adhésion                         | Association nº033555430 -<br>Adhésion 2022/2023: №033             | - CLUB OMHISPORT EF CULTUREL ECUREUILS<br>3_60060660 - FRADIN RODOUPHE |                               |                                                     |  |  |
| i Agenda ▲                                                              | Informations personnelle                                          | les Activités culturelles Activités sportives Assurance Récapitulatif  |                               |                                                     |  |  |
| Webrencontres usep                                                      | Civilité / Prénom / Nom                                           | : Mr RODOLPHE FRADIN                                                   |                               |                                                     |  |  |
| ₽ Aides                                                                 | Date de naissance :                                               | 06/04/1971                                                             |                               | 25                                                  |  |  |
|                                                                         | Lieu de naissance :                                               | Bressuire (29049)                                                      |                               |                                                     |  |  |
|                                                                         | Adresse ligne 1 :                                                 | 9 rue de la Station                                                    |                               |                                                     |  |  |
|                                                                         | Adresse ligne 2 :                                                 | Croix d'Hins                                                           |                               |                                                     |  |  |
|                                                                         | Code Postal / Ville :                                             | 33380 MARCHEPRIME                                                      |                               |                                                     |  |  |
|                                                                         | Pays :                                                            |                                                                        |                               |                                                     |  |  |
|                                                                         | Téléphone :                                                       | 0556881290 0680254013                                                  |                               |                                                     |  |  |
|                                                                         | Email :                                                           | vtt@club-des-ecureuils.fr                                              |                               |                                                     |  |  |
|                                                                         | Activités sportives                                               |                                                                        |                               |                                                     |  |  |
|                                                                         | Fonction Dirigeon                                                 | ž.                                                                     |                               |                                                     |  |  |
|                                                                         | Activités Sportives non pratiquant Activités Sportives pratiquant |                                                                        |                               |                                                     |  |  |
|                                                                         | Fonction Fonction Sportif. Animateur, Official                    |                                                                        |                               |                                                     |  |  |
|                                                                         | Aucune activité sportive                                          | e non pratiquant                                                       | 26013 - Cyclo - Cyclotourisme |                                                     |  |  |
|                                                                         | 2804a - VTT Randonnkes (Activité principale)                      |                                                                        |                               |                                                     |  |  |
|                                                                         |                                                                   |                                                                        |                               | $\frown$                                            |  |  |
|                                                                         | X Annuler                                                         |                                                                        |                               | •# Enregistrer                                      |  |  |

Cliquez ensuite sur : Transmettre votre demande à votre association

| Linguest<br>Environment<br>Environment<br>Environmenter<br>Adhérent.e |                                              | A TRACIN LODOUTRE + A+ E A Un problems + O                                                                                                    |
|-----------------------------------------------------------------------|----------------------------------------------|----------------------------------------------------------------------------------------------------|
| Adhésion 033555430 - club omnisport et culturel ecureuils             | MON ADHÉSION                                 | Θά                                                                                                    |
| Tableau de bord     Mon profil                                        | Une aide vidéo pour vous former à l'utilisat | ion de ce menu est à votre disposition en cliquant sur ?                                                                                                    |
| C Mon adhésion                                                        | Adhésion pour la saison 2021/2022            |                                                                                                    |
| 🖬 Agenda 🔨                                                            |                                              |                                                                                                    |
| C Liens et outils                                                     |                                              | Votre adhésion à l'association "CLUB OMNISPORT ET CULTUREL ECUREUILS" a été validée pour 2021/2022                                                                                              |
| Webrencontres usep                                                    |                                              |                                                                                                    |
| G Aldes                                                               | 100%                                         | <ul> <li>pour les activités sportives suivantes: cyclo - cyclotourisme, vtt randonnées</li> </ul>                                                                                               |
|                                                                       |                                              |                                                                                                    |
|                                                                       |                                              | Consulter 👁                                                                                                    |
|                                                                       |                                              | Télécharger votre licence UFOLEP                                                                                                    |
|                                                                       |                                              | Recevoir par mail votre licence UFOLEP 🗃                                                                                                    |
|                                                                       | Adhésion pour la saison 2022/2023            |                                                                                                    |
|                                                                       |                                              | Demande d'adhésion pour 2022/2023                                                                                                    |
|                                                                       |                                              | Vous avez commencé votre réadhesion auprés de votre association le 31/08/2022 15:54:46<br>Vous payvez modifier votre adhésion, éventuellement la supprimer, imprimer votre bulletin d'adhésion. |
|                                                                       | 25%                                          | Pour que cette dernière solt validée, vois les prochaines étapes:<br>- Transmette voite dernande à l'association<br>- Émission de voite cartificance par la l'étabritain                        |
|                                                                       |                                              |                                                                                                    |
|                                                                       | 6                                            | Transmettre votre demande d'adhésion 2022/2023 à votre association                                                                                                    |

| Affiligue.org 2021/2022<br>Adhérent.e                                                               |                                                                                                   | & RADAN RECOONTRE + 🔹 🔺 de 🗇 🔿 🔿                                                                                                    |
|----------------------------------------------------------------------------------------------------|---------------------------------------------------------------------------------------------------|----------------------------------------------------------------------------------------------------|
| Adhésion 033565430 - club omnisport et culturel acursuis  f Tobleou de bond Mon profil Mon adhésion | MON ADHÉSION<br>Une olde vidéo pour vous former à l'utilisat<br>Adhésion pour la soison 2021/2022 | 0 😒                                                                                                    |
| <ul> <li>Agendo</li> <li>O lans at outis</li> <li>■ Webrencentres usp</li> <li></li></ul>           | IOX                                                                                               | Votre adhésion à l'association "CLUB OMNISPORT ET CULTUREL ECUREUILS" a été validée pour 2021/2022<br>- pour les activités sportives suivantes: cyclo - cyclotourisme, vtt randonnées                                                                                                    |
|                                                                                                    |                                                                                                   | Consulter  Consulter Receiver armail votre licence UFOLEP Receiver armail votre licence UFOLEP                                                                                                    |
|                                                                                                    | Adhesion pour la scient 2022/2023                                                                 | Chargement en cours.  Demande dachésion pour 2022/2023  Weise connexed view réduction en aussi de view en concerne de lifetable dachésion.  Nor que ans dentée viel valaire le procharge et giuse de la concerne de lifetable.  Pour que ans de termine de la concerne de lifetable.  Pour que ans de termine de lifetable viel le procharge et giuse de la concerne de lifetable.  Pour que ans de termine de lifetable viel le procharge et giuse de la concerne de lifetable.  Pour que ans de termine de la concerne de la concerne de lifetable.  Pour que ans de termine de la concerne de la concerne d |

# Ensuite Transmettre votre demande par signature Numérique

| Transmission of the transmission of the transmission of transmission of the transmission of the transmission of the transmission of transmission of transmissio | le votre demo                                                                | ande d'adhésion                                                                             |                                                           |                                                                    |                                                           |      |
|----------------------------------------------------------------------------------------------------|------------------------------------------------------------------------------|---------------------------------------------------------------------------------------------|-----------------------------------------------------------|--------------------------------------------------------------------|-----------------------------------------------------------|------|
| E Po                                                                                                    | r courrier                                                                   | H Sous format num                                                                           | érique                                                    | 🖍 Par signature                                                    | numérique                                                 |      |
|                                                                                                    |                                                                              |                                                                                             |                                                           |                                                                    | ¥ Annu                                                    | uler |
| Pour envoyer vot                                                                                                    | re demande, '                                                                | vous avez choisi : PAR                                                                      | SIGNATURE                                                 | ELECTRONIQUE                                                       |                                                           | ×    |
| otre association vien                                                                                                    | t d'être informée (                                                          | de votre demande de réadh                                                                   | nésion pour la s                                          | aison 2022/2023.                                                   |                                                           |      |
| lle pourra traiter votre<br>autres documents qu'<br><b>/ous avez choisi la pr</b> e                                                                                                    | e demande après<br>elle vous a peut e<br>océdure "Signatur                   | réception de votre demand<br>tre également demandé).<br>e électronique".                    | de de renouvell                                           | ement de licence Ufo                                               | lep datée et signée (et de                                | s    |
| uelques explications                                                                                                    | :                                                                            |                                                                                             |                                                           |                                                                    |                                                           |      |
| <ol> <li>Pour lancer la p</li> <li>La fenêtre de na<br/>navigateur, il pe<br/>conseillons de la</li> </ol>                                                                                                    | océdure, vous all<br>tre partenaire UN<br>ut bloquer le proc<br>désactiver). | ez cliquer sur le bouton ci-d<br>VERSIGN va s'ouvrir (ATTENT<br>essus de signature éléctror | lessous "Signer<br>TON : si vous av<br>hique. Affiligue.( | électroniquement"<br>rez un bloqueur de pu<br>org ne comportant po | blicité installé dans votre<br>as de publicité, nous vous |      |
| 3. le document qu                                                                                                    | e vous allez signe                                                           | r apparait à l'écran. Nous vo                                                               | ous invitons à le                                         | erelire.                                                           |                                                           |      |
| <ol> <li>UNIVERSIGN VOU</li> <li>Vous devez sais<br/>disponible dans</li> </ol>                                                                                                    | ir votre numéro de<br>votre fiche perso                                      | ine case pour confirmer que<br>e téléphone portable pour r<br>nnelle.                       | e les informatio<br>ecevoir le code                       | SMS de validation si                                               | rectes<br>le numéro n'était pas                           |      |
| 6. Vous devez sais<br>7. La procédure se                                                                                                    | r le code SMS reç<br>termine et le doc                                       | u pour authentifier votre ide<br>ument signé est transmis a                                 | entité.<br>utomatiqueme                                   | ent à votre association                                            | n.                                                        |      |
|                                                                                                    |                                                                              |                                                                                             |                                                           |                                                                    |                                                           |      |
|                                                                                                    |                                                                              |                                                                                             |                                                           | ANNULER                                                            | SIGNER ELECTRONIQUEM                                      | ENT  |

# Cocher **j'ai lu et j'accepte**

| ACCEPTER LE DOCUMENT                                                                                                    |
|----------------------------------------------------------------------------------------------------|
| J'ai lu et j'accepte le document ci-dessus.                                                                                                    |
|                                                                                                    |
| SIGNER                                                                                                    |
| Vous vous apprêtez à signer :<br>• Adhesion_23203888.pdf                                                                                                    |
| Saisissez le code que vous venez de recevoir au 33680254013                                                                                                    |
| Code SMS 🔒 7019                                                                                                    |
| Vous n'avez pas reçu le SMS ? Renvoyer                                                                                                    |
| <ul> <li>en contain cette case, vous reconnaissez avoir lu et vous acceptez les conditions centerales d'oblisation d'Universign ainsi d'universign ainsi d'Universign.</li> <li>En contant cette case, vous reconnaissez avoir lu et vous acceptez la Politique de Protection des Données Personnelles d'Universign.</li> </ul> |
| Signer                                                                                                    |
| Refuser de signer                                                                                                    |

# Vous recevez un code de vérification par SMS, puis vous cliquer sur « Signer »

| Adhésion pour la saison 2022/2023 |                                                                                                    |
|-----------------------------------|----------------------------------------------------------------------------------------------------|
|                                   | Demande d'adhésion pour 2022/2023<br>Votre demande de réadhésion a été transmise à votre association le 24/06/2022 11:40:20                      |
| 50%                               |                                                                                                    |
|                                   | Dès que votre adhésion sera traitée par votre association, vous recevrez un Mail d'alerte notifiant le changement<br>de statut de votre demande. |

Voilà c'est terminer !